### Atteindre la fonctionnalité Gérer les adresses

- À partir du menu **Compte**, survolez l'onglet **Mon compte** et cliquez sur **Gérer les adresses**.
- Sélectionnez l'onglet Adresses de facturation.

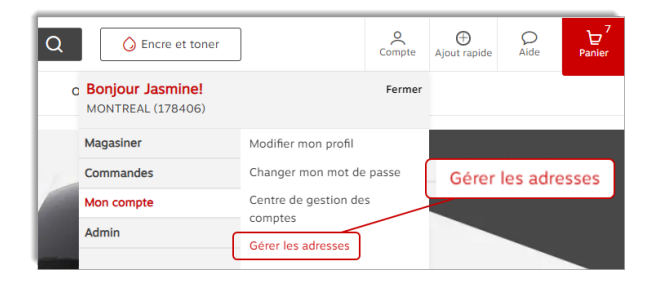

### Types d'adresses de facturation

#### <sup>A</sup> Adresse privée

• L'adresse privée n'est visible que par vous.

| Facturation Boucherville                                    | <b>Privée</b><br>Les adresses privées ne sont<br>visibles que par vous. | <u>گ</u> |
|-------------------------------------------------------------|-------------------------------------------------------------------------|----------|
| 1616 rue Eiffel<br>Jasmine Miller<br>Boucherville QC J4B8N3 |                                                                         |          |
|                                                             |                                                                         |          |

#### 🐣 Adresse partagée

- L'adresse partagée est visible pour l'utilisateur qui l'a créée et pour les acheteurs avec qui elle a été partagée.
- Ce type d'adresse peut être créé par vous ou par un administrateur de votre organisation avec un niveau d'accès plus élevé.

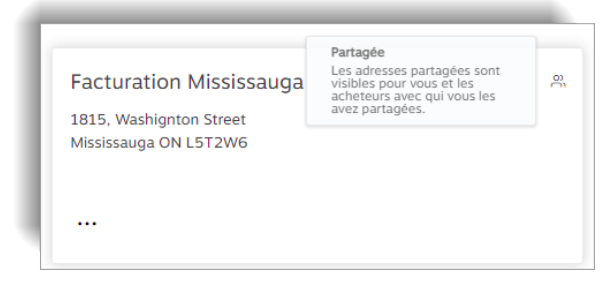

#### 🕀 Adresse globale

- L'adresse globale est visible pour l'utilisateur qui l'a créée et pour les acheteurs de leur organisation entière.
- Ce type d'adresse peut seulement être créé par vous ou par d'autres administrateurs de votre organisation avec le niveau d'accès le plus élevé.

| visibles pour vous et tous les<br>acheteurs de votre<br>organisation. | •                                                                     |
|-----------------------------------------------------------------------|-----------------------------------------------------------------------|
|                                                                       |                                                                       |
|                                                                       |                                                                       |
|                                                                       |                                                                       |
|                                                                       |                                                                       |
|                                                                       | visibles pour vous et tous les<br>acheteurs de votre<br>organisation. |

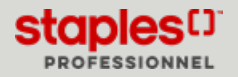

# Ajouter une nouvelle adresse de facturation privée

Ces adresses ne sont visibles que par vous.

- Cliquez sur le bouton Ajouter une nouvelle adresse de facturation.
- Dans la section Type d'adresse, sélectionnez le bouton radio Privée.
- Entrez les renseignements requis dans les champs.
  - Les champs marqués d'un astérisque sont obligatoires.
- Cliquez sur Sauvegarder.
- Après avoir ajouté une adresse avec succès vous pouvez effectuer les actions suivantes :
  - Modifier ou Supprimer vos adresses de facturation privées.

| Compagnie/Nom d                                          | e la personne*                                                             | Édifice/Ét                        | age/Suite/Bur                                      | eau                                                  |
|----------------------------------------------------------|----------------------------------------------------------------------------|-----------------------------------|----------------------------------------------------|------------------------------------------------------|
|                                                          |                                                                            |                                   |                                                    |                                                      |
| Attention                                                |                                                                            | Ville*                            |                                                    |                                                      |
| Adresse civique*                                         |                                                                            | Province*                         |                                                    | Code postal*                                         |
| vne d'adresse                                            |                                                                            | Selecti                           |                                                    |                                                      |
| Privée                                                   | O Partagée                                                                 |                                   | Globale                                            |                                                      |
| es adresses privées<br>ne sont visibles que<br>par vous. | Les adresses partagées sont<br>vous et les acheteurs avec qu<br>partagées. | visibles pour<br>ui vous les avez | Les adresses g<br>vous et tous le<br>organisation. | globales sont visibles pour<br>es acheteurs de votre |

# Ajouter une nouvelle adresse de facturation partagée

Ces adresses sont visibles par vous et les acheteurs avec qui vous les partagez.

- Cliquez sur le bouton Ajouter une nouvelle adresse de facturation.
- Dans la section Type d'adresse, sélectionnez le bouton radio Partagée.
- Entrez les renseignements requis dans les champs.
  - Les champs marqués d'un astérisque sont obligatoires.
- Cliquez sur Sauvegarder.
- Vous pouvez modifier ou supprimer vos adresses de facturation partagées.
  - Les acheteurs de votre organisation ne sont pas en mesure des les modifier, ni de les supprimer.

|                                                                                                    |                                                                                                    | _                           |                                                                                                    |                                                     |
|----------------------------------------------------------------------------------------------------|----------------------------------------------------------------------------------------------------|-----------------------------|----------------------------------------------------------------------------------------------------|-----------------------------------------------------|
| Ajouter une                                                                                               | e adresse de factu                                                                                                    | uration                     |                                                                                                    | ×                                                   |
| Compagnie/Nom d                                                                                           | e la personne*                                                                                                    | Édifice/Ét                  | age/Suite/Bure                                                                                      | eau                                                 |
| Attention                                                                                                 |                                                                                                    | Ville*                      |                                                                                                    |                                                     |
| Adresse civique*                                                                                          |                                                                                                    | Province*                   | onnez uni 🗸                                                                                         | Code postal* ③                                      |
| type d'adresse                                                                                            |                                                                                                    |                             | 0.000                                                                                               |                                                     |
| <ul> <li>Privée</li> <li>Les adresses privées</li> <li>ne sont visibles que</li> <li>par vous.</li> </ul> | <ul> <li>Partagée</li> <li>Les adresses partagées sont vis<br/>vous et les acheteurs avec qui v<br/>partagées.</li> </ul> | ibles pour<br>rous les avez | <ul> <li>Globale</li> <li>Les adresses g</li> <li>vous et tous le</li> <li>organisation.</li> </ul> | lobales sont visibles pour<br>es acheteurs de votre |
| Sélectionnez le:                                                                                          | s acheteurs                                                                                                    |                             | Anni                                                                                                | uler Sauvegarder                                    |

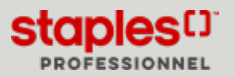

#### Sélectionnez les acheteurs

- Cliquez sur le bouton Sélectionnez les acheteurs.
- Recherchez des acheteurs dans le champ de recherche ou naviguez la liste manuellement.
  - Cochez la case des acheteurs avec qui partager l'adresse.
  - Cliquez sur le bouton **Sélectionner (?)** lorsque vous avez terminé.
- Cliquez sur le bouton **Modifier la sélection** si vous désirez ajouter ou supprimer des acheteurs.

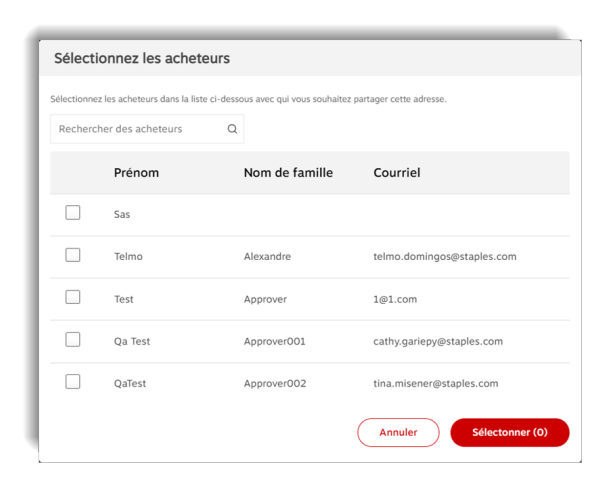

# Ajouter une nouvelle adresse de facturation globale

Ces adresses sont visibles par vous et les acheteurs de toute votre organisation.

- Cliquez sur le bouton Ajouter une nouvelle adresse de facturation.
- Dans la section Type d'adresse, sélectionnez le bouton radio Globale.
- Entrez les renseignements requis dans les champs.
- Cliquez sur Sauvegarder.
- Vous pouvez modifier ou supprimer vos adresses de facturation globales.
  - Les acheteurs de votre organisation ne sont pas en mesure des les modifier, ni de les supprimer.

| Ajouter un           |                                                                | uration                           |                                  |                                                      |
|----------------------|----------------------------------------------------------------|-----------------------------------|----------------------------------|------------------------------------------------------|
| Compagnie/Nom d      | e la personne*                                                 | Édifice/Ét                        | age/Suite/Bur                    | eau                                                  |
| Attention            |                                                                | Ville*                            |                                  |                                                      |
| Adresse civique*     |                                                                | Province*                         | onnez un V                       | Code postal* 🕐                                       |
| type d'adresse       |                                                                |                                   |                                  |                                                      |
| O Privée             | O Partagée                                                     |                                   | 🔘 Globale                        |                                                      |
| Les adresses privées | Les adresses partagées sont v<br>vous et les acheteurs avec ou | visibles pour<br>ii vous les avez | Les adresses e<br>vous et tous l | globales sont visibles pour<br>es acheteurs de votre |

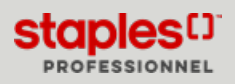

## Téléchargement en lot d'adresses de facturation

- Cliquez sur le bouton Téléchargement en lot.
  - Lorsque sélectionnée, cette option ouvre une nouvelle fenêtre nommée Téléchargement en lot d'adresses de facturation.
- Cliquez sur le bouton Télécharger modèle pour préparer le fichier d'adresses.
  - Le fichier modèle Excel téléchargé par votre navigateur contient les champs suivants :
- A Compagnie/Nom de la personne
  - Ce champ est obligatoire et peut contenir un maximum de 30 caractères.
- B Attention
  - Ce champ est facultatif et peut contenir un maximum de 30 caractères.
- C Adresse civique
  - Ce champ est obligatoire et peut contenir un maximum de 25 caractères.
- D Édifice/Étage/Suite/Bureau
  - Ce champ est facultatif et peut contenir un maximum de 25 caractères.
- E Ville
  - Ce champ est obligatoire et peut contenir un maximum de 22 caractères.

- F Province
  - Ce champ est obligatoire est sera utilisé pour des fins de validation de la province.
- G Code postal
  - Ce champ est obligatoire et peut contenir un maximum de 7 caractères
- H Type d'adresse
  - Ce champ est obligatoire.
  - Entrez 2 pour Globale
  - Entrez 1 pour Partagée
  - Entrez 0 pour Privée

| • | Sauvegardez le modèle téléchargé sous un nouveau nom, toutefois |
|---|-----------------------------------------------------------------|
|   | assurez-vous de garder le format du fichier <b>.csv</b> .       |

- Entrez tous les renseignements des adresses de livraison à ajouter dans les bonnes colonnes.
- Sauvegardez le fichier.
- Dans la fenêtre de téléchargement en lot, cliquez sur le bouton **Choisir un fichier**.
- Sélectionnez le fichier .csv que vous avez préalablement sauvegardé.
  - Les adresses s'afficheront automatiquement dans le tableau si le fichier est téléversé avec succès, accompagné d'un message de succès vert.
- Cliquez sur le bouton **Téléverser**.
  - Un indicateur s'affiche au-dessus du bouton **Téléverser** pour vous laisser savoir que le fichier est en cours de traitement.

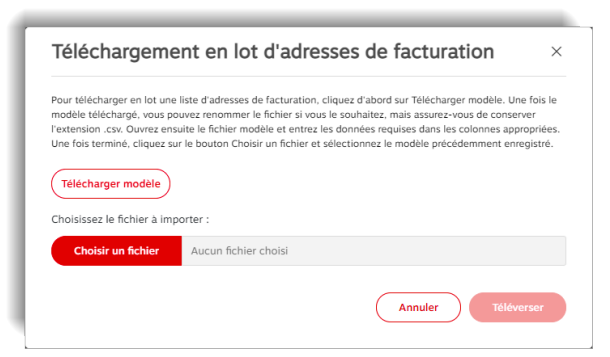

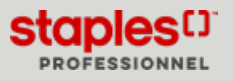

#### Sélectionner une vue pour les adresses

- Dans le coin supérieur doit de l'écran, sélectionnez une vue pour la liste des adresses.
  - Carte affichage des adresses en format de carte d'adresse.
  - Liste sélectionnez cet affichage pour redistribuer les adresses dans une liste. La liste contient les renseignements suivants :
    - Nom
    - Type
    - Type d'adresse
    - Attention
    - Menu a points de suspension (...) avec options
      - Modifier
      - Supprimer

#### Assigner une adresse de facturation globale aux adresses de livraison

- L'option Assigner aux adresses de livraison vous permet d'assigner une adresse de facturation globale à une ou plusieurs adresses de livraison.
  - En passant à la caisse, l'adresse de facturation sera automatiquement associée à l'adresse de livraison sélectionnée.
- Sélectionnez une adresse globale.
- Cliquez sur le menu à points de suspension (...) et sélectionnez l'option Assigner aux adresses de livraison.
  - Lorsqu'une adresse de facturation est déjà assignée à une adresse de livraison, l'option dans l'ellipse se nomme plutôt **Modifier** l'assignation de l'adresse de livraison.
- Une fenêtre s'affiche et permet de sélectionner une adresse de livraison à assigner.
  - Vous pouvez effectuer plus d'une sélection et cliquez sur le bouton **Assigner (?)** pour confirmer.

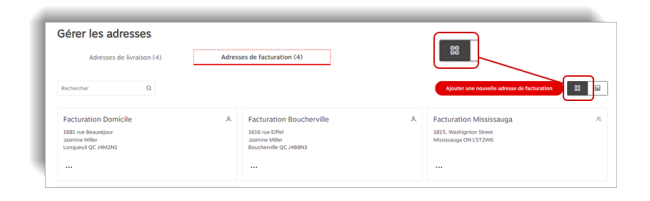

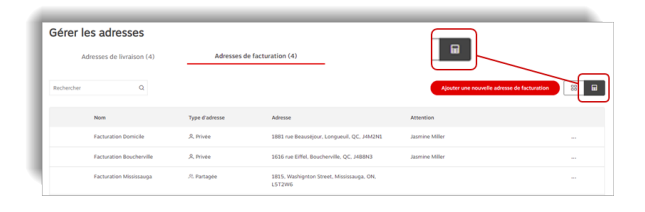

| Factu              | ration Mississauga                            | œ |
|--------------------|-----------------------------------------------|---|
| 1815, \<br>Mississ | Vashignton Street<br>auga ON L5T2W6           |   |
|                    |                                               |   |
| N                  | lodifier                                      |   |
| N                  | lodifier<br>ssigner aux adresses de livraison |   |

| Adress                                    | es de livraison (1)                                                                        | )                                                  |                                                                                                    | ×                                                          |
|-------------------------------------------|--------------------------------------------------------------------------------------------|----------------------------------------------------|----------------------------------------------------------------------------------------------------|------------------------------------------------------------|
| Sélectionne<br>En assignan<br>adresses de | z les adresses de livraison que<br>it une ou plusieurs adresses de<br>livraison assignées. | e vous souhaitez assig<br>e livraison, cette adre: | ner à l'adresse de facturation <b>"Facturation N</b><br>sse de facturation (" <b>Facturation Mississauga</b> | <b>fississauga</b> ".<br>") ne sera autorisée que pour les |
| Recherche                                 | r Q                                                                                        |                                                    |                                                                                                    |                                                            |
|                                           | Nom de                                                                                     | Visibilité                                         | adresse                                                                                                    | Attention                                                  |
|                                           | Livraison Boucherville                                                                     | •                                                  | 1616 rue Eiffel, Boucherville, QC, J4B8N3                                                                    |                                                            |
|                                           | Jasmine Miller                                                                             | ۸.                                                 | Longueuil, Longueuil, QC, J4M2N1                                                                             | 1615 rue Beaumouchel                                       |
|                                           | Jasmine Miller                                                                             | ۸                                                  | 1618 rue Eiffel, Boucherville, QC,<br>J488N3                                                                 |                                                            |
|                                           | Livraison Toronto                                                                          | •                                                  | 1815 pendant Drive, mississauga, C<br>L5T2W6                                                                 | DN,                                                        |
|                                           |                                                                                            |                                                    |                                                                                                    | Fermer Assigner (1)                                        |

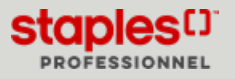

# Éditer une adresse de facturation

- Sélectionnez une adresse .
- Cliquez sur menu à points de suspension (...) et sélectionnez l'option **Modifier**.
- Apportez les changements requis à l'adresse.
- Cliquez sur le bouton Sauvegarder.

| Facturation Boucherville                                    | 2 |
|-------------------------------------------------------------|---|
| 1616 rue Eiffel<br>Jasmine Miller<br>Boucherville QC J4B8N3 |   |
| ··· Modifier<br>Supprimer                                   |   |
|                                                             |   |

### Supprimer une adresse de facturation

- Sélectionnez une adresse.
- Cliquez sur le menu à points de suspension (...) et sélectionnez l'option **Supprimer**.
- Confirmez en cliquant sur le bouton Supprimer.

| Facturation Boucherville                                    | ٩ |
|-------------------------------------------------------------|---|
| 1616 rue Eiffel<br>Jasmine Miller<br>Boucherville QC J4B8N3 |   |
| Modifier                                                    |   |
| Supprimer                                                   |   |

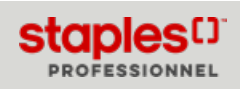

# GÉRER LES ADRESSES DE FACTURATION - NIVEAU D'ACCÈS 4 (PDF)

# Modifier une adresse de facturation en passant à la caisse

En passant à la caisse, à l'étape **Détails de la livraison**, vous pouvez cliquer sur le bouton **Modifier l'adresse de facturation** dans la section **Ajouter une adresse de facturation**.

Le bouton Modifier l'adresse de facturation est visible

- L'adresse de livraison sélectionnée est assignée à plusieurs adresses de facturation.
- Vous avez accès à sélectionner une adresse parmi les choix disponibles ou ajouter de nouvelles adresses de facturation.

| Manterson Wilson Address |             |   |                |                                   |
|--------------------------|-------------|---|----------------|-----------------------------------|
| Attention                | Vile*       |   |                | Modifier l'adresse de facturation |
| Global Adr. Not Assigned | Mississauge |   |                |                                   |
| Adresse civique*         | Province*   |   | Code postal* 🕲 |                                   |
| 550 Pendant Drivre       | Ontario     | ~ | LST2W6         |                                   |
|                          |             |   |                |                                   |
|                          |             |   |                |                                   |

Une adresse s'affiche déjà et le bouton **Modifier l'adresse de facturation** n'est pas visible

• L'adresse de livraison que vous avez sélectionnée est assignée à une seule adresse de facturation par défaut.

Le bouton Définir comme adresse de facturation par défaut est grisé

• L'adresse de livraison sélectionnée est assignée à une seule adresse de facturation.

Comment faire afficher le bouton **Définir comme adresse de facturation par défaut** 

- Plus d'une adresse de facturation doit être assignée à une adresse de livraison pour faire afficher ce bouton.
  - Cliquez sur le bouton Modifier l'adresse de facturation.
  - Sélectionnez une adresse de facturation différente de celle sélectionnée par défaut.
  - Cliquez sur **Continuer**
  - Vous pouvez maintenant cliquer sur le bouton **Définir comme** adresse de facturation par défaut, pour que la nouvelle adresse de facturation sélectionnée devienne l'adresse de facturation par défaut pour l'adresse de livraison.

Ajouter une nouvelle adresse de facturation

• Si l'adresse de livraison sélectionnée n'est **PAS** assignée à une adresse de facturation, vous pouvez en définir une en cliquant sur le bouton **Modifier** l'adresse de facturation et dans la fenêtre qui s'ouvre, cliquez sur le bouton **Ajouter une nouvelle adresse de facturation**.

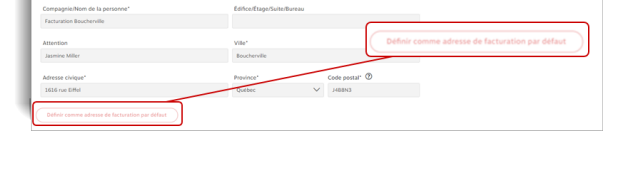

| Ajouter une adresse de facturation              |                        | Modifier Eadresse de facturation              | ration |
|-------------------------------------------------|------------------------|-----------------------------------------------|--------|
| Compagnie/Nom de la personne*                   | Edifice/Etage/Suite/Do | ureau                                         |        |
| Facturation Longueuil                           |                        |                                               |        |
| Attention                                       | Ville*                 |                                               |        |
| Jasmine Miller                                  | Longuouil              |                                               |        |
| Adresse civique*                                | Province*              | Code postal* 🕲                                |        |
| 505 rue Robin                                   | Québec                 |                                               |        |
| Definir comme adresse de facturation par défaut | De                     | finir comme adresse de facturation par défaut |        |

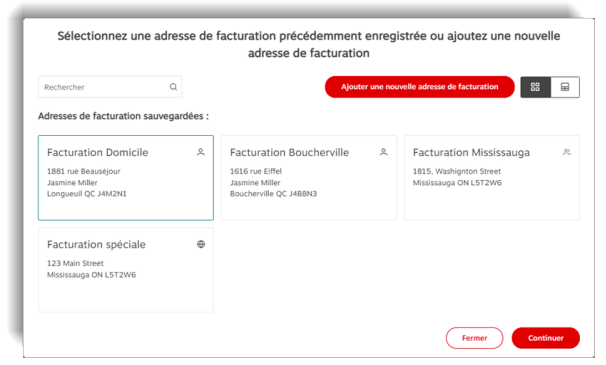

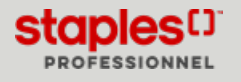